# ¿Cómo agregar contactos en el módulo de Terceros en Fracttal One?

help.fracttal.com/hc/es-es/articles/34630186774925--Cómo-agregar-contactos-en-el-módulo-de-Terceros-en-Fracttal-One

En **Fracttal One**, el módulo de **Terceros** permite gestionar la información de empresas externas, como proveedores y prestadores de servicios. Agregar contactos a estas empresas es esencial para mantener una comunicación eficiente y asignar responsabilidades en las Órdenes de Trabajo (OTs).

## Pasos para agregar un contacto a un Tercero

Fracttalone Versión: 5.0.41 പ Página Web Código Email Dirección Inicio Catálogos Sectivos N° fiscal 000000 8 Recursos Humanos ర్తి Terceros EL PRADO Y LA FORESTA S.P.A AV. LA FARFANA N: ADNLOGISTICA@GMAIL.COM Almacenes Calle 106 No. 57-23 Tareas Monitoreo Automatizador Inteligencia de Negocio Disco Virtual FUNDO SAN GABRI Solicitudes Ayuda 💮 Soporte 🗐 Crear ticket

1. Accede a "Terceros" en el menú Catálogos y selecciona la empresa correspondiente.

2. Identifica la empresa tercera a la cual deseas incluir el contacto del prestador de servicio.

| ≡ ⊺        | erceros           |                                              |                  |                  | Q Buscar        | <b>B A</b> |                     |
|------------|-------------------|----------------------------------------------|------------------|------------------|-----------------|------------|---------------------|
|            |                   |                                              |                  |                  |                 | 0          | ÷                   |
| 0          | Habilitado        | Nombre                                       | Código           | Email            | Página Web      |            | Dirección           |
| 0          | Si                | Consult JJ                                   | COJ-0001         | consultjj@email. | .com            |            | Avenida Paulista    |
| Ο          | Si                | 0 Modificacion de plan aprobada              | MODIF            |                  |                 |            |                     |
| $\bigcirc$ | Si                | ABC NEW                                      | 123654           |                  |                 |            |                     |
| $\bigcirc$ | Si                | ACEITES Y LUBRICANTES DEL CENTRO             | N° fiscal 000000 | ventas@lub.com   | www.aceites.com |            | CARACAS #17 SUR     |
| Ο          | Si                | ADMINISTRADORA CHILE CHICO SPA               | 76269816-1       | ana.avilez@ddca  | agricola.cl;ta  |            | AVDA. VITACURA 5    |
| Ο          | Si                | ADMINISTRADORA DEL PRADO Y LA FORESTA S.P.A. | 96885180-2       | vvelasquez@nue   | estrosparqu     |            | AV. LA FARFANA N:   |
| $\bigcirc$ | Si                | ADN Logística S.A.S                          | 9012236037       | ADNLOGISTICA     | aGMAIL.COM      |            | KM 3.3 Vía Siberia  |
| Ο          | Si                | Aerorental Ltda.                             | 9002326959       | FACTURACIONC     | LIENTES@A       |            | Calle 106 No. 57-23 |
| Ο          | Si                | AFP INTEGRA                                  | 18932243-1       |                  |                 |            |                     |
| $\bigcirc$ | Si                | AGENCIA TOYOTA PUERTO VALLARTA               | 12873424-0       |                  |                 |            |                     |
| 0          | Si                | AGRICOLA 4H SPA                              | 77620139-1       |                  |                 |            | RUTA D43 CENTRO     |
| 0          | Si                | AGRICOLA AEROPUERTO SPA                      | 96761800-4       | valeria.carmona  | @agrisol.cl     |            | MONSEÑOR SOTEF      |
| $\bigcirc$ | Si                | AGRICOLA AGROBERRIES SPA                     | 76169449-9       | mflores@agrobe   | rries.cl        |            | FUNDO SAN GABRI     |
| Mo         | strando 51 de 507 |                                              |                  |                  |                 |            | +                   |

## 3. Ve a la pestaña "Contactos" y haz clic en "Agregar".

| Terceros                                          |                                |                  | <b>a x</b>                                                               | JC ~     |
|---------------------------------------------------|--------------------------------|------------------|--------------------------------------------------------------------------|----------|
| ÷                                                 |                                |                  |                                                                          | Guardar  |
| Habilitado                                        | NombreConsult JJ               |                  | Código<br>COJ-0001                                                       |          |
| 🞧 General                                         | Tipo:                          |                  |                                                                          |          |
| 层 Formulario Personalizado                        | Proveedor de servicios 🥥       | Fabricante       | Proveedor                                                                | Cliente  |
| <ul> <li>Sucursales</li> <li>Contactos</li> </ul> | Página Web                     | Clasificación 1  | Clasificación 2                                                          | ~        |
| <ul> <li>Servicios</li> </ul>                     | Dirección                      | Busca en el mapa | ٩                                                                        |          |
| <ul> <li>Adjuntos</li> </ul>                      | Ciudad                         |                  |                                                                          |          |
| 📄 Gestión Documental                              | Departamento / Estado / Región |                  |                                                                          |          |
|                                                   | País                           | +                | Itasca Chile SpA                                                         |          |
|                                                   | Código Área                    | Google           | Mapa Satélite<br>Atalhos do teclado Dados cartográficos ©2025 Google 2 m | n Termos |
|                                                   | Latitud                        |                  | Longitud<br>-70.6121675                                                  |          |

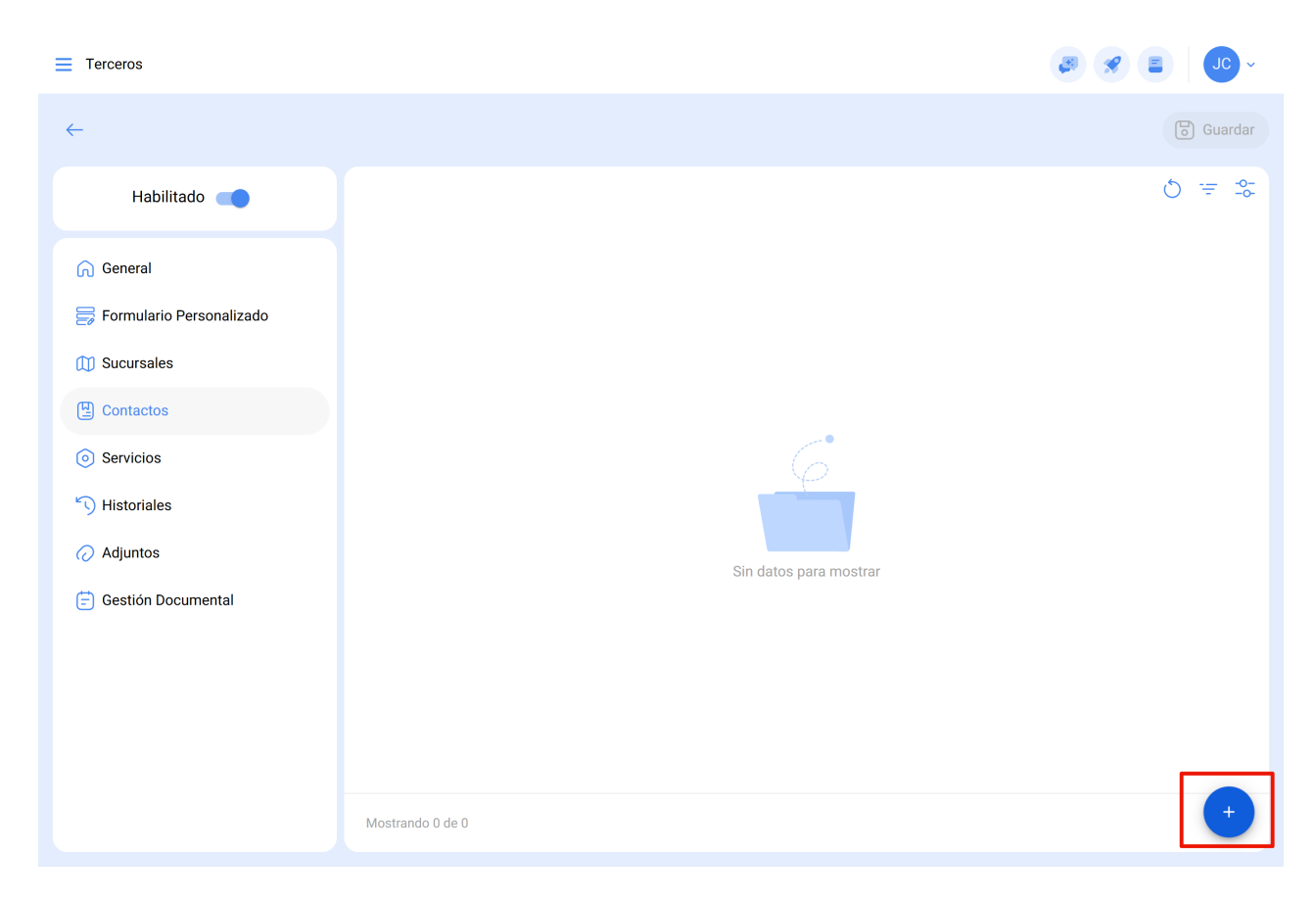

**4.** Se abrirá una pestaña con los campos a completar, donde podrás ingresar la información e incluir los detalles necesarios del contacto.

| <ul> <li>Nuevo(a) Contacto</li> </ul> |                     |       |       |          | ✓ Aceptar |
|---------------------------------------|---------------------|-------|-------|----------|-----------|
|                                       | Jonas Campos Souza  |       |       |          | ~         |
| Telf. Principal                       | Cargo<br>Specialist |       |       |          |           |
| 11000000                              |                     |       | Móvil |          |           |
| Email<br>jonas@fracttal.com           |                     | Skype |       | LinkedIn |           |
|                                       |                     |       | ٦     |          |           |

### Información de contacto a ser completada

**Añadir foto del contacto**: Para insertar una foto, haz clic en el cuadro ubicado en la esquina superior izquierda y carga el archivo de la imagen.

| Editar Contacto         |       |       |          | ✓ Aceptar |
|-------------------------|-------|-------|----------|-----------|
| (a) Nombre Jonas Campos |       |       |          | · ·       |
| Telf. Principal         |       | Móvil |          |           |
| Email                   | Skype |       | LinkedIn |           |
|                         |       | 6     |          |           |

- **Nombre y Sucursal**: Ingresa el nombre completo del contacto y, si aplica, la sucursal a la que pertenece.
- Cargo: Especifica el cargo o función dentro de la empresa tercera.
- Teléfono y Móvil: Introduce los números de contacto principales.
- **Correo Electrónico**: Proporciona la dirección de correo electrónico para la comunicación.
- **Skype y LinkedIn**: Si aplica, introduce el ID de Skype y el perfil de LinkedIn del contacto.
- **Añadir firma del contacto**: Haz clic en el ícono de cámara dentro del círculo gris en la parte inferior para insertar una imagen de la firma o firmar digitalmente.

#### ← Editar Contacto

|  |  | Aceptar |
|--|--|---------|
|--|--|---------|

| Teff. Principal<br>110000012 | Nombre<br>Jonas Campos                                    |       | Móvii<br>110000001           |          | · |
|------------------------------|-----------------------------------------------------------|-------|------------------------------|----------|---|
| Email                        |                                                           | Skype |                              | LinkedIn |   |
|                              |                                                           |       | o<br>Subir Imagen<br>Firma   |          |   |
| ← Editar Contacto            |                                                           |       | •                            | - Firma  | 6 |
|                              | Nombre<br>Jonas Campos<br>Sucursal<br>Cargo<br>Specialist |       |                              | Limpiar  |   |
| Telf. Principal              |                                                           |       | - Móvil                      |          |   |
| Email                        |                                                           | Skype |                              |          |   |
|                              |                                                           |       | (5)<br>Subir Imagen<br>Firma |          |   |

Completa los datos y haz clic en "Aceptar".

| ← Editar Contacto |                     |       |         |          | <ul> <li>Aceptar</li> </ul> |
|-------------------|---------------------|-------|---------|----------|-----------------------------|
| *                 | Nombre Jonas Campos |       |         |          |                             |
|                   | Cargo<br>Specialist |       |         |          |                             |
| Telf. Principal   |                     |       | Móvil   |          |                             |
| Email             |                     | Skype |         | LinkedIn |                             |
|                   |                     |       | <br>(0) |          |                             |

Una vez finalizada la inclusión de los datos de contacto, asegúrese de hacer clic en **"Guardar"** para registrar las actualizaciones. Al completar este paso, se mostrará el mensaje de confirmación **"Proceso Realizado"**, indicando que la información ha sido guardada correctamente.

| Terceros                                                 |                    |            |            | 3 <b>3 3 3</b>   |
|----------------------------------------------------------|--------------------|------------|------------|------------------|
| <b>←</b> •                                               |                    |            |            | Guardar          |
| Habilitado                                               |                    |            |            | 0 = -            |
|                                                          | ○ Nombre ↑         | Cargo      | Sucursal   | Email            |
| (i) Información<br>Tiene cambios pendientes por guardar! | Jonas Campos Souza | Specialist |            |                  |
|                                                          | Jonas Campos Souza | Specialist | Consult JJ | jonas@fracttal.c |
| 🕞 General                                                |                    |            |            |                  |
| 🚍 Formulario Personalizado                               |                    |            |            |                  |
| 💭 Sucursales                                             |                    |            |            |                  |
| Contactos                                                |                    |            |            |                  |
| <ul> <li>Servicios</li> </ul>                            |                    |            |            |                  |
| S Historiales                                            |                    |            |            |                  |
| 🕢 Adjuntos                                               |                    |            |            |                  |
| 😑 Gestión Documental                                     |                    |            |            |                  |
|                                                          |                    |            |            |                  |
|                                                          |                    |            |            |                  |
|                                                          | Mostrando 2 de 2   |            |            | •                |

| Terceros                      |                              |            |            | Ø Ø E JC -        |
|-------------------------------|------------------------------|------------|------------|-------------------|
| $\leftarrow$                  |                              |            |            | 🐻 Guardar         |
| Habilitado                    |                              |            |            | 0 = %             |
| G General                     | ○ Nombre ↑                   | Cargo<br>J | Sucursal   | Email<br>J        |
| 房 Formulario Personalizado    | Jonas Campos Souza           | Specialist | Consult JJ | jonas@fracttal.cv |
| 🚺 Sucursales                  |                              |            |            |                   |
| Contactos                     |                              |            |            |                   |
| <ul> <li>Servicios</li> </ul> |                              |            |            |                   |
| S Historiales                 |                              |            |            |                   |
| ⊘ Adjuntos                    |                              |            |            |                   |
| 📄 Gestión Documental          |                              |            |            |                   |
|                               |                              |            |            |                   |
|                               |                              |            |            |                   |
|                               |                              |            |            |                   |
|                               | Mostrando 2 de 2 📀 Proceso I | Realizado  |            | •                 |

Los contactos agregados pueden ser asignados como responsables en Órdenes de **Trabajo** asociadas a la empresa tercera, facilitando la gestión y comunicación.

**Nota:** Antes de agregar un contacto, asegúrate de que la empresa ya esté registrada en el sistema.